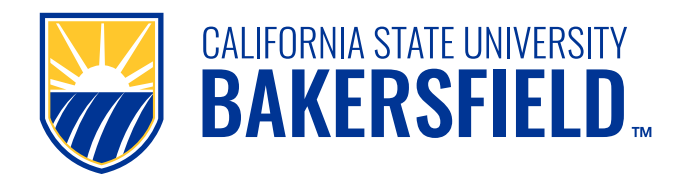

# Download & Install IBM SPSS How To Guide

# **Guide Description and Purpose**

This guide is designed to help users at California State University, Bakersfield (CSUB) successfully download, install, and license IBM SPSS Statistics software. Follow these step-by-step instructions to ensure a smooth installation and licensing process.

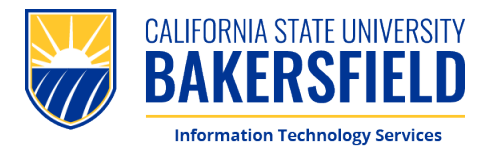

# How To: Download/Install/License IBM SPSS (Revised 2024)

### Prerequisites

2.

Before starting the installation, ensure you have administrator privileges on your computer, a stable internet connection, sufficient disk space, and your CSUB NetID and password. Additionally, verify that your system meets the IBM SPSS Statistics compatibility requirements. If you lack administrator privileges, contact your IT administrator for assistance.

- 1. To being the process, visit: <u>Software Downloads | California State University, Bakersfield (csub.edu)</u>
- You will be redirected to our CSUB Box Downloads page.
   Please select "Continue" to proceed to the log in page.

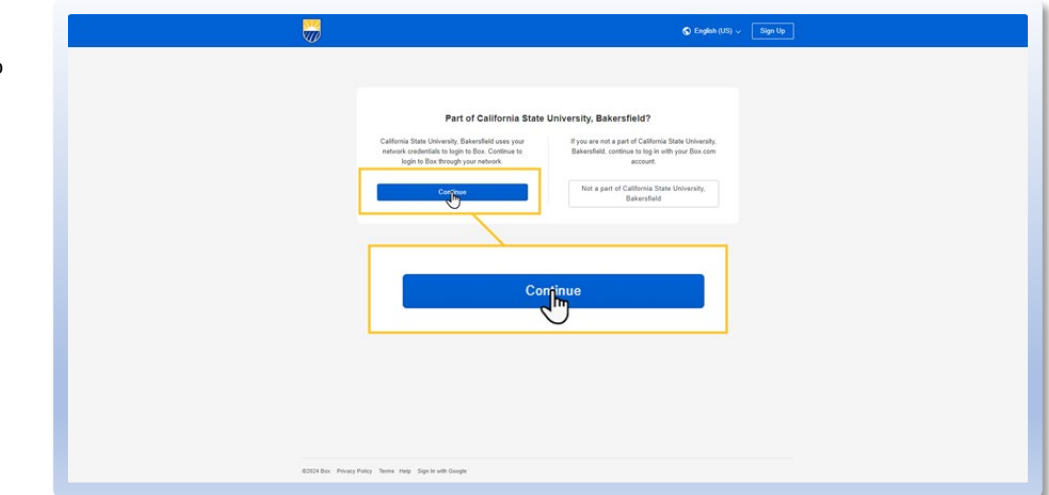

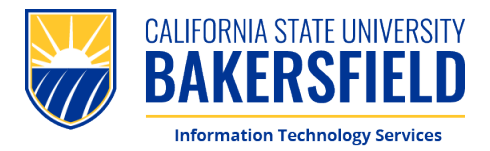

 When prompted, please sign in with your CSUB NetID & Password

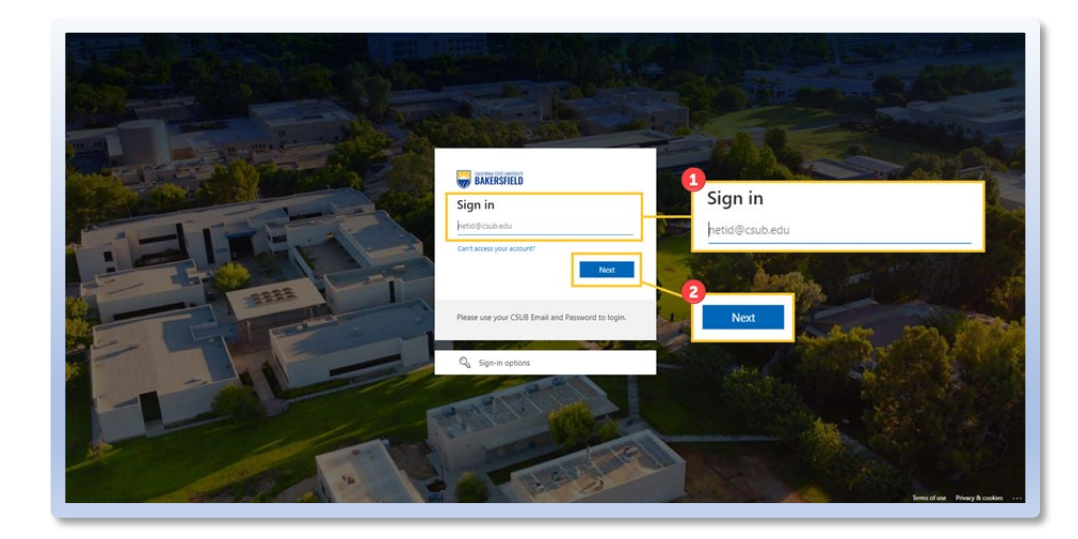

 When prompted, please Enter with your NetID Password. Select "Sign In" to proceed.

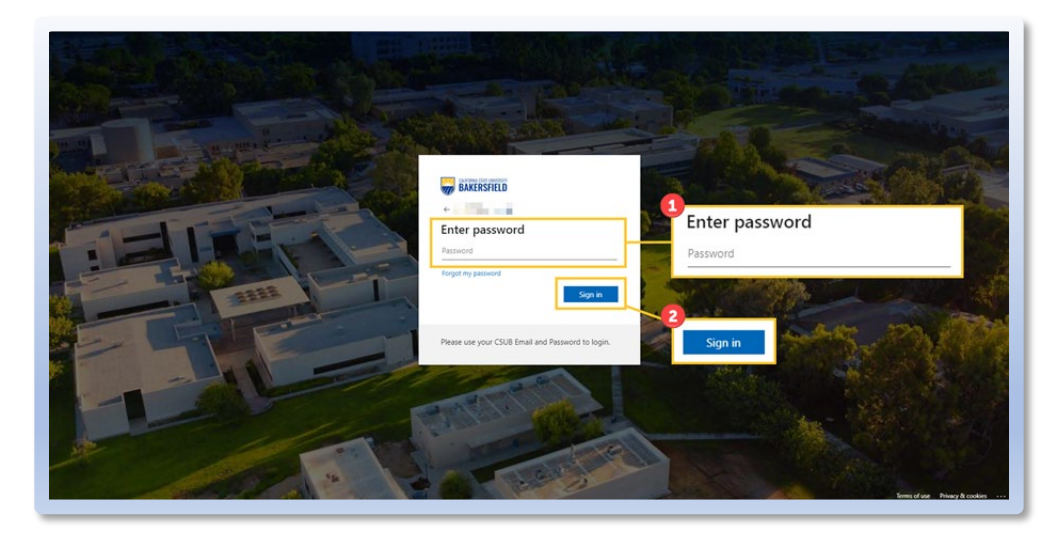

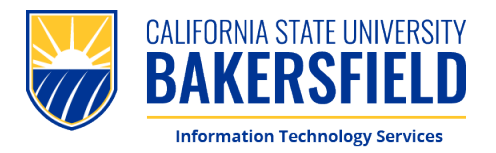

6. Once logged in, you will be redirected to your staged download. Please select this icon to begin the download.

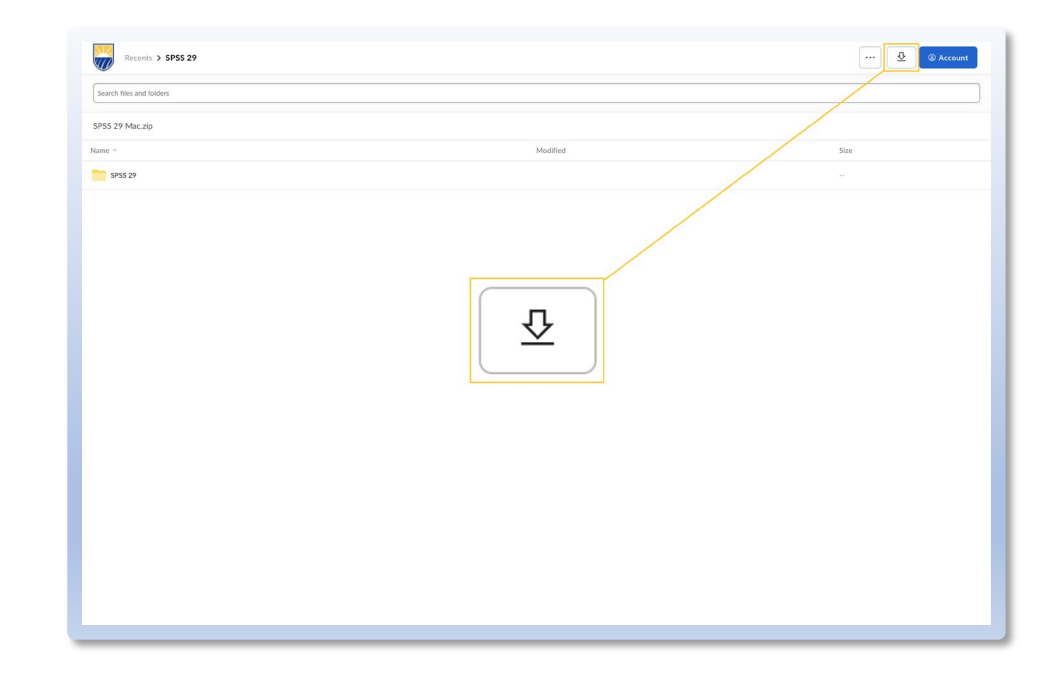

7. **Navigate** to your downloads folder, locate the recent download, and **double-click** on the SPSS .pkg file to begin the installation.

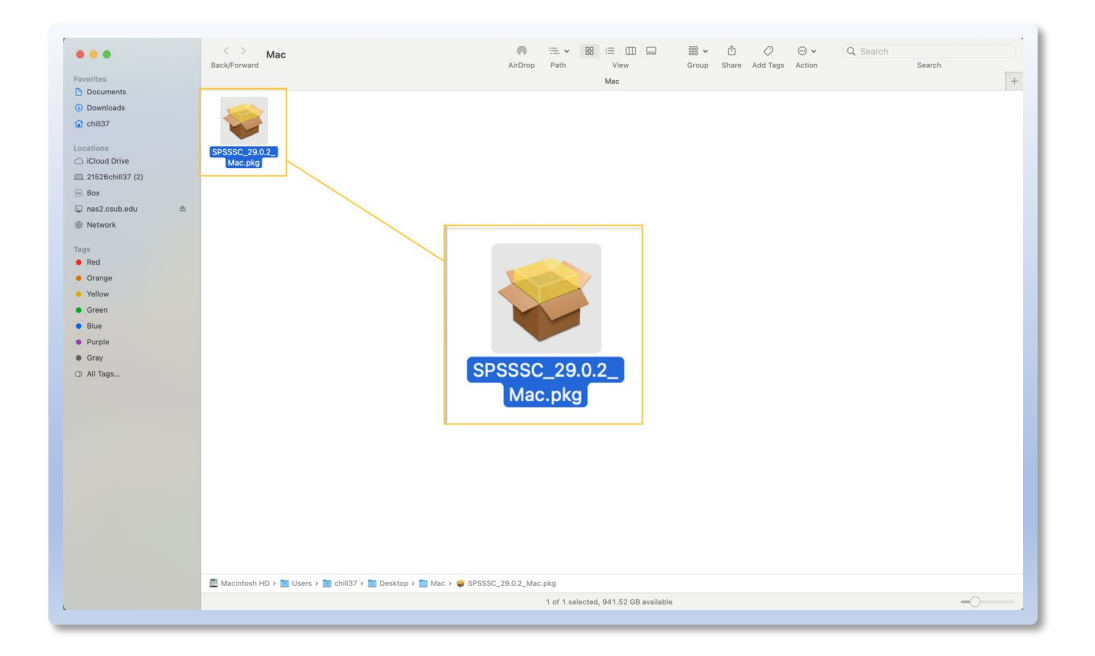

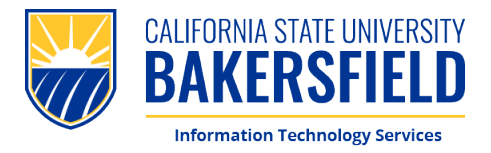

 You will be presented with an Installer dialog. Please select "Continue" to proceed.

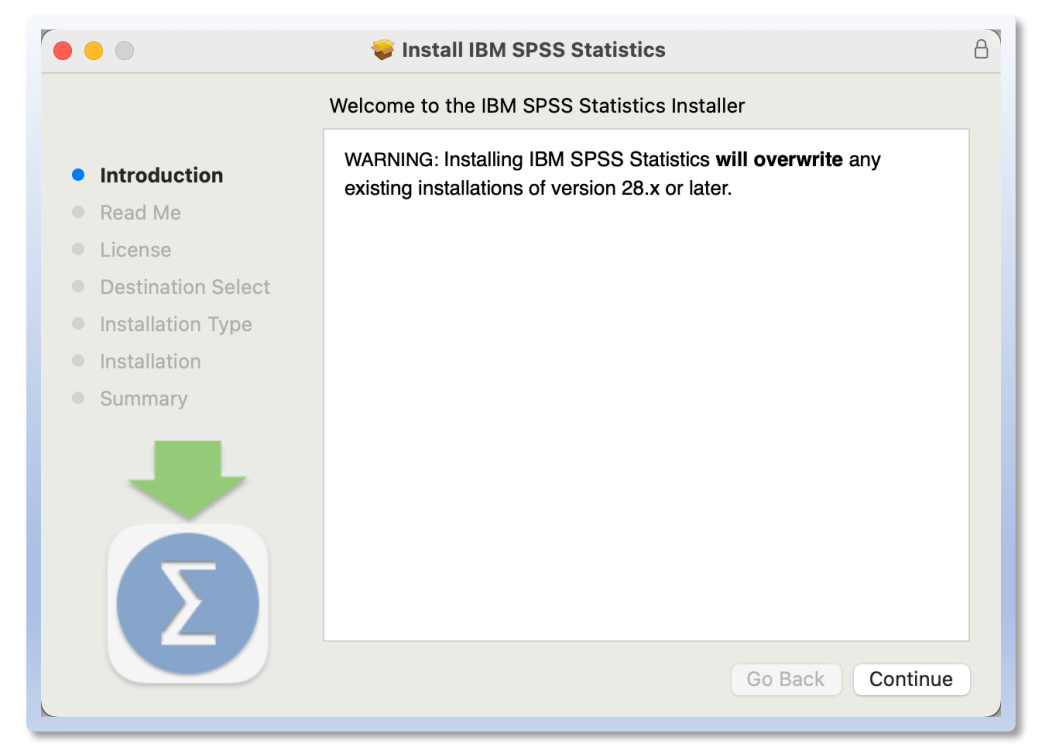

 Please read the remaining prompts using "Continue" to proceed.

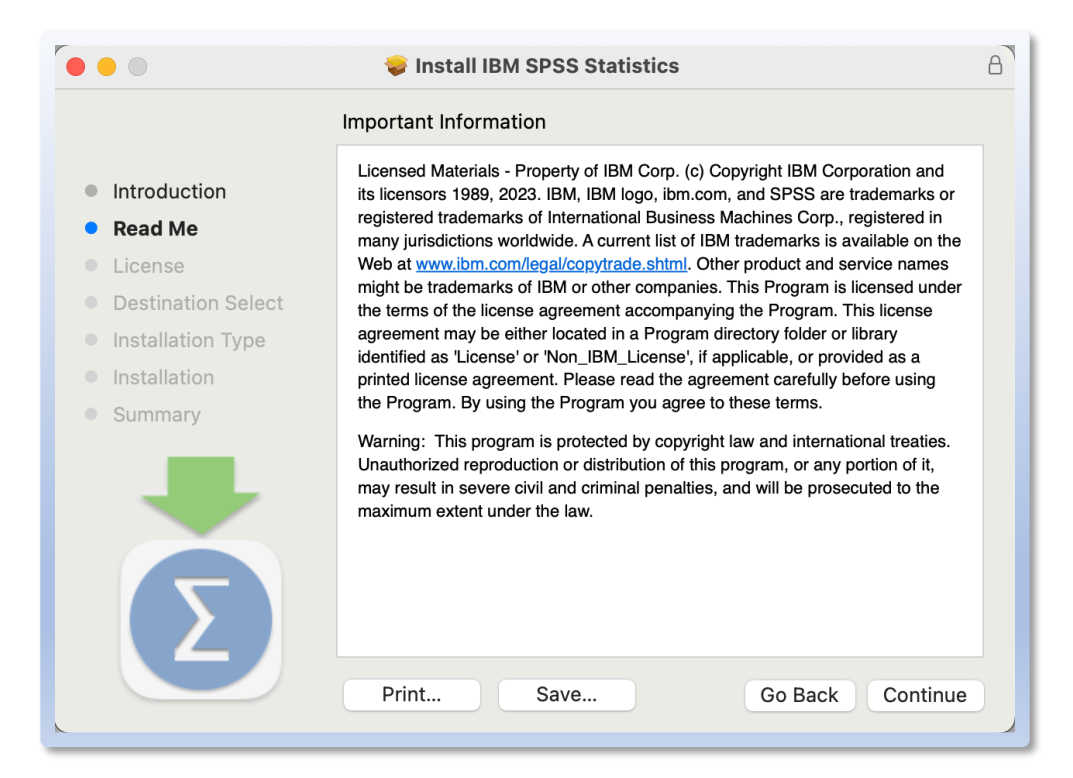

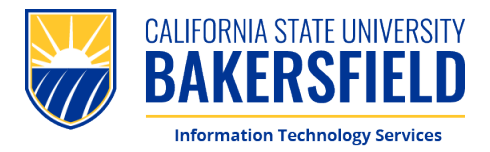

10. When prompted, please **agree** to the terms and conditions of the IBM SPSS License Agreement by selecting **"Agree"** 

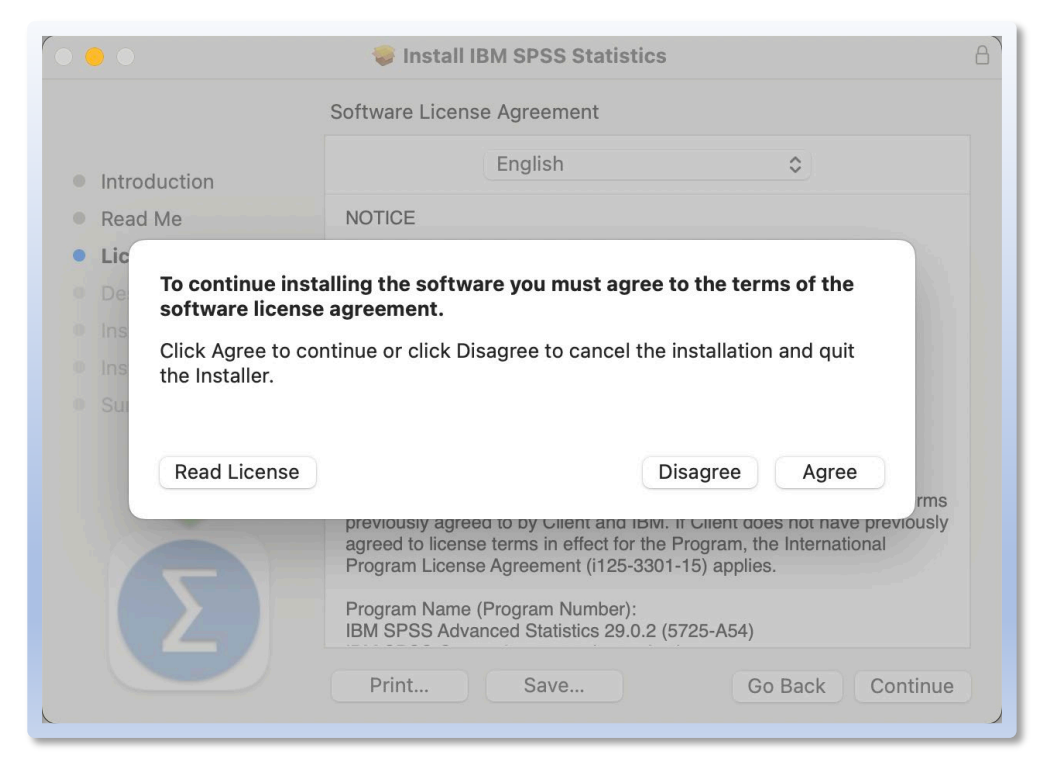

11. After accepting the terms, the installer will show you how much space the program will take on your HD, **select** "Install" to proceed

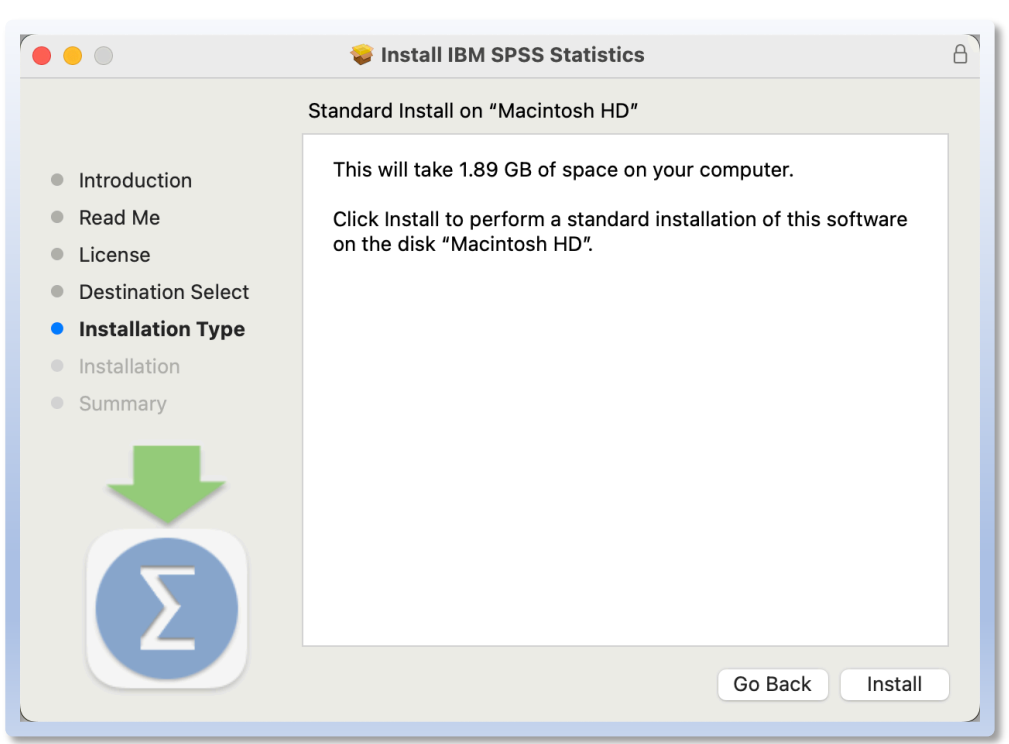

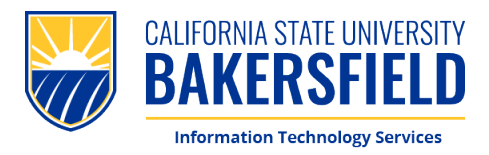

12. Next, you will see a series of prompts. Please select "Use Password." In the following window, enter your local Username and Password, then click "Install Software" to continue.

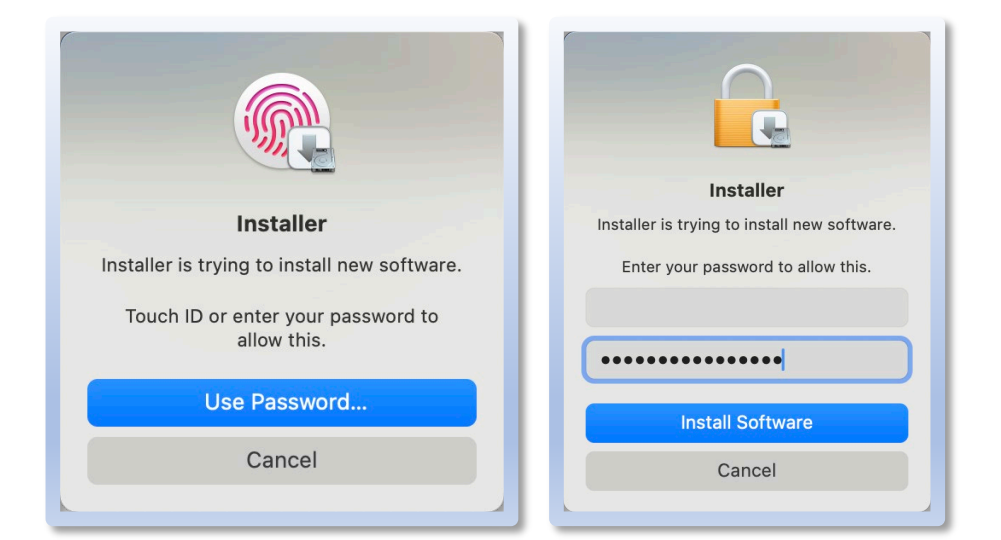

13. Please remain patient while the installer finishes writing the files to the HD, you will be shown an ETA.

|                                                                                                    | 💝 Install IBM SPSS Statistics           |                  | 8 |
|----------------------------------------------------------------------------------------------------|-----------------------------------------|------------------|---|
|                                                                                                    | Installing IBM SPSS Statistics          |                  |   |
| <ul> <li>Introduction</li> <li>Read Me</li> <li>License</li> <li>Destination Select</li> <li>Installation Type</li> <li>Installation</li> </ul> | Writing files                           |                  |   |
| • Summary                                                                                                    | Install time remaining: About 4 minutes |                  |   |
| Σ                                                                                                    |                                         | Go Back Continue |   |

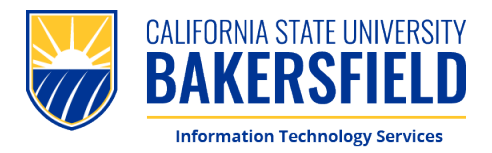

14. Once the installer has finished writing the files, you will be shown this screen. Please **select "Close"** to exit the installer.

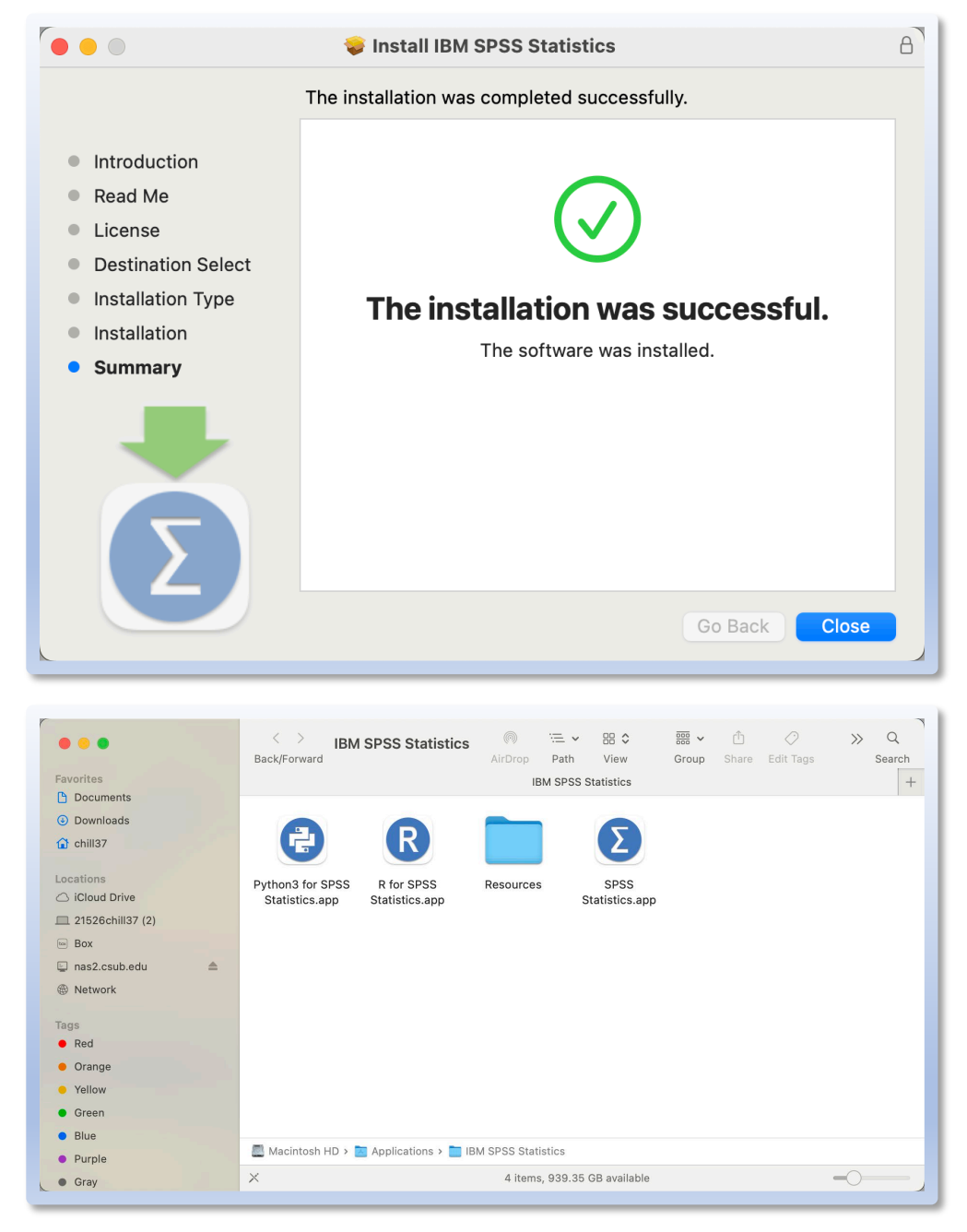

15. Next, we want to run SPSS so when can begin the licensing process. Please navigate to your "Applications" folder to locate and open the "IBM SPSS Statistics folder". Once you've opened this folder please Launch "SPSS Statistics.app"

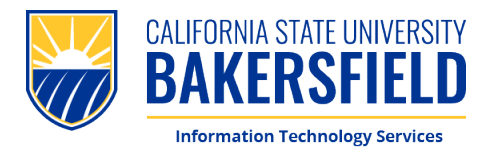

 Once the software has been launched you will be shown this screen. Please select "Launch License Wizard" to proceed.

|          | IBM SPS:                                              | S Statistics                                                                            |
|----------|-------------------------------------------------------|-----------------------------------------------------------------------------------------|
|          | Activate IBM                                          | SPSS Statistics                                                                         |
|          | Activate your subscription or trial                   | Activate with an authorization code or the License<br>Manager Server                    |
|          | Login with IBM ID                                     | Launch License Wizard                                                                   |
| For more | information on IBM SPSS Statistics activation choices | or<br>s, see <u>IBM SPSS Statistics Features and Modules</u> .<br><u>Privacy Policy</u> |

 Next, please select the option for "Authorized User License" and select "Next" to proceed.

|                                                                                | IBM SPSS Statistics Licensing                                                                                                    |
|--------------------------------------------------------------------------------|----------------------------------------------------------------------------------------------------|
| Product Authorization                                                          |                                                                                                    |
| Select one of the following                                                    |                                                                                                    |
| <ul> <li>Authorized <u>u</u>ser licer</li> <li>You will be asked to</li> </ul> | se (I purchased a single copy of the product).<br>enter the authorization code(s) or license code(s) that you received from IBM. |
| Example Codes                                                                  |                                                                                                    |
| Concurr <u>e</u> nt user licer<br>a computer name or                           | ise (My organization purchased the product and my administrator gave me<br>P address).                                           |
| Lock Code for this m                                                           | achine is: <b>10–16DE7</b>                                                                                                    |
| What is a Lock Code?                                                           |                                                                                                    |
|                                                                                |                                                                                                    |
|                                                                                |                                                                                                    |
|                                                                                |                                                                                                    |
|                                                                                |                                                                                                    |
|                                                                                |                                                                                                    |
|                                                                                |                                                                                                    |
|                                                                                |                                                                                                    |
|                                                                                |                                                                                                    |
|                                                                                |                                                                                                    |
|                                                                                |                                                                                                    |
|                                                                                | View Current License Next > Cancel                                                                                               |

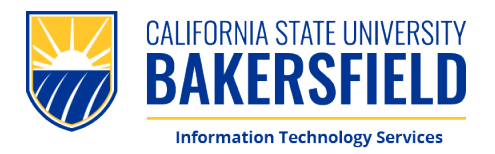

18. This is a sample of the Authorization File. You need to locate this file in the folder you initially downloaded from the CSUB Software Downloads page. Copy this code from the file for use during the next step.

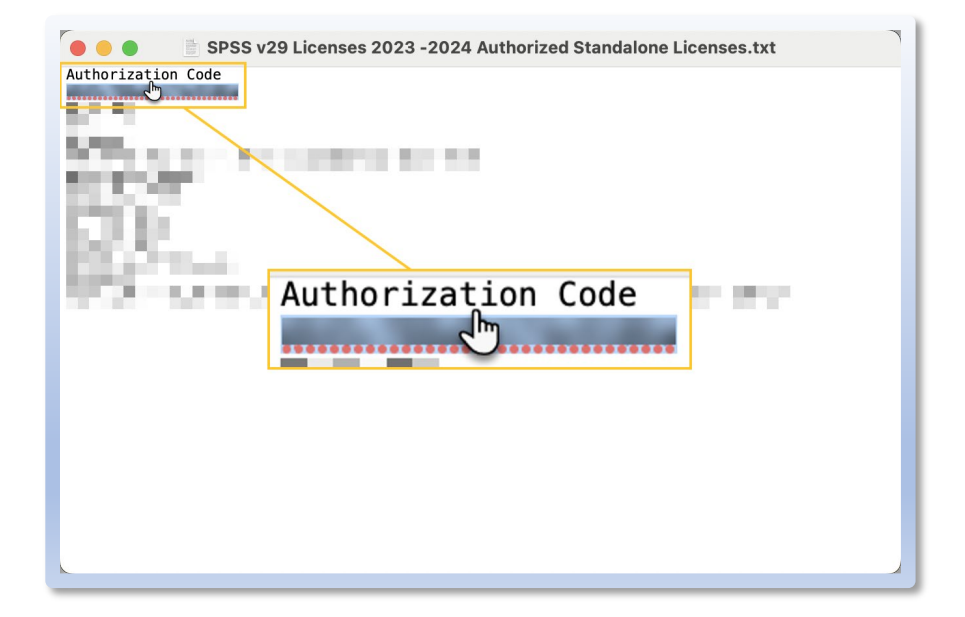

19. You will be asked to enter the auth code copied in the previous step. Please Paste the copied auth code in the "Enter Code" field and select "add". With the Auth code staged, please select "Next" to proceed with authorizing your license.

| inter Codes                                                               |                                                        |                                    |                       |
|---------------------------------------------------------------------------|--------------------------------------------------------|------------------------------------|-----------------------|
| Enter your authorization code(s) H<br>icense code(s) you received from    | ere to license your product. If you have alrea<br>IBM. | ady contacted IBM via email or pho | one, please enter the |
| icensing Overview                                                         |                                                        |                                    |                       |
| xample Codes                                                              |                                                        |                                    |                       |
| inter Code:                                                               |                                                        | Add                                |                       |
|                                                                           |                                                        |                                    |                       |
|                                                                           |                                                        |                                    |                       |
|                                                                           |                                                        |                                    |                       |
|                                                                           |                                                        |                                    |                       |
|                                                                           |                                                        |                                    |                       |
| Remove Code                                                               |                                                        |                                    |                       |
| Remove Code                                                               | electronically sent to IRM                             |                                    |                       |
| Remove Code                                                               | electronically sent to IBM.                            |                                    |                       |
| Remove Code<br>The authorization code(s) will be<br>Proxy Server Settings | electronically sent to IBM.                            |                                    |                       |
| Remove Code<br>The authorization code(s) will be<br>Proxy Server Settings | electronically sent to IBM.                            |                                    |                       |
| Remove Code<br>The authorization code(s) will be<br>Proxy Server Settings | electronically sent to IBM.                            |                                    |                       |
| Remove Code<br>The authorization code(s) will be<br>rroxy Server Settings | electronically sent to IBM.                            |                                    |                       |
| Remove Code<br>The authorization code(s) will be<br>Proxy Server Settings | electronically sent to IBM.                            |                                    |                       |
| Remove Code                                                               | electronically sent to IBM.                            |                                    |                       |
| Remove Code                                                               | electronically sent to IBM.                            |                                    |                       |
| Remove Code                                                               | electronically sent to IBM.                            |                                    |                       |
| Remove Code                                                               | electronically sent to IBM.                            |                                    |                       |

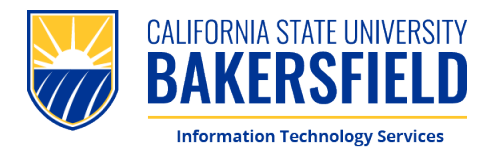

20. Please remain patient while the code is authorized. This dialog window will show you if the authorization is successful. Once finished please **select "Next"** to proceed.

| Internet Authorization Status                                          |        |                |
|------------------------------------------------------------------------|--------|----------------|
|                                                                        |        | Copy Status    |
| Authorization in progress<br>Authorization succeeded:<br>License Code: |        |                |
| * * * End Of Transaction. * * *<br>Successfully processed all codes    |        |                |
|                                                                        |        |                |
|                                                                        |        |                |
|                                                                        |        |                |
|                                                                        |        |                |
|                                                                        |        |                |
|                                                                        |        |                |
|                                                                        | < Back | Next n_ Cancel |

21. Lastly, upon successfully licensing SPSS you be shown *this* screen. Here you can see which features are licensed and when they will expire. Please **select "Finish"** to proceed.

| Feature                             | License Status                 | Expires on  |  | - 1 |
|-------------------------------------|--------------------------------|-------------|--|-----|
| 1200 - IBM SPSS Statistics          | Local license for version 29.0 | 01-Aug-2024 |  | - 1 |
| 1202 - IBM SPSS Regression          | Local license for version 29.0 | 01-Aug-2024 |  |     |
| 1203 - IBM SPSS Advanced Statistics | Local license for version 29.0 | 01-Aug-2024 |  |     |
| 1205 - IBM SPSS Exact Tests         | Local license for version 29.0 | 01-Aug-2024 |  | - 1 |
| 1206 - IBM SPSS Categories          | Local license for version 29.0 | 01-Aug-2024 |  |     |
| 1207 - IBM SPSS Missing Values      | Local license for version 29.0 | 01-Aug-2024 |  | - 1 |
| 1208 - IBM SPSS Conjoint            | Local license for version 29.0 | 01-Aug-2024 |  | - 1 |
| 1210 - IBM SPSS Custom Tables       | Local license for version 29.0 | 01-Aug-2024 |  | - 1 |
| 1211 - IBM SPSS Complex Samples     | Local license for version 29.0 | 01-Aug-2024 |  |     |
| 1212 - IBM SPSS Decision Trees      | Local license for version 29.0 | 01-Aug-2024 |  |     |
| 1213 - IBM SPSS Data Preparation    | Local license for version 29.0 | 01-Aug-2024 |  |     |
| 1216 - IBM SPSS Forecasting         | Local license for version 29.0 | 01-Aug-2024 |  |     |

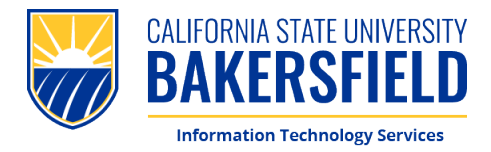

22. **Congratulations**, IBM SPSS Statistics is installed and fully licensed!

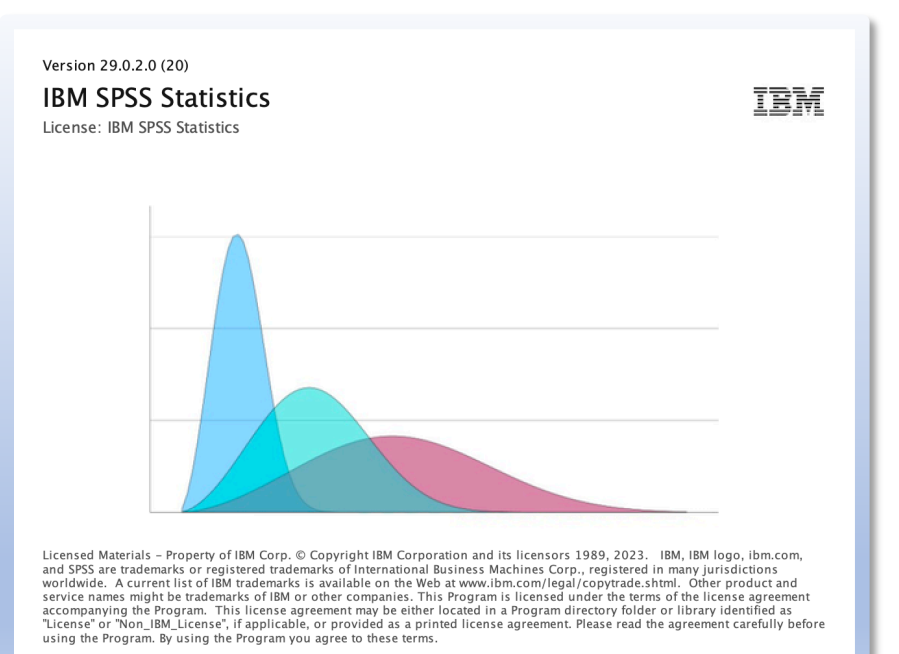

CSU Bakerfield Information Technology Services Contacts

CSU Bakersfield Service Center

661-654-HELP servicecenter@csub.edu